## Greater Giving Mobile Card Reader INSTALLATION GUIDE

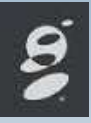

#### STEP 1 of 3— Installing the App STEP 2 of 3—Launching Greater Giving Go Time Android iPad Open the App Store (iPad) Click icon to launch Greater Giving Go Time • Google play or Google Play (Android) Enter your user Greater Giving Online credentials • Search for "Greater Giving" Select Install to download the app iPad Android Go Time Login Go Time Dashboard Greater Giving Greater Giving greater giving INSTALL ŵ Go Time Details Checkin Checkout greater giving S greater giving Charlos LOGIN Storefror Allow Greater Giving access to the following: iPad-Microphone Android — Photos/Media/Files & Camera/Microphone Once complete, open the Greater Giving app

### Greater Giving Mobile Card Reader INSTALLATION GUIDE

•

•

Android

Google play

### STEP 1 of 3— Installing the App

- Open the App Store (iPad) or Google Play (Android)
- Search for "Greater Giving"
- Select Install to download the app

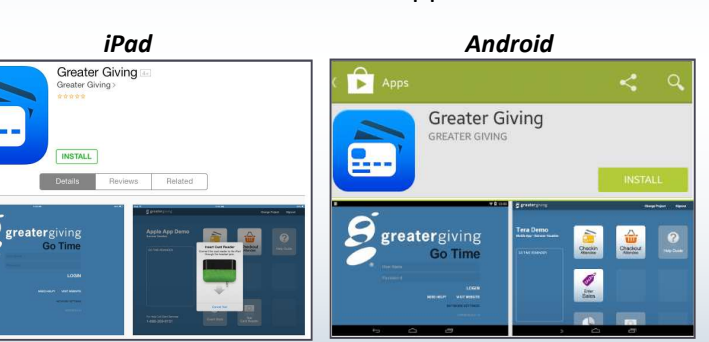

iPad

- Allow Greater Giving access to the following:
  - iPad—Microphone
  - Android— Photos/Media/Files & Camera/Microphone
- Once complete, open the Greater Giving app

#### STEP 2 of 3—Launching Greater Giving Go Time

- Click icon to launch Greater Giving Go Time
- Enter your user Greater Giving Online credentials

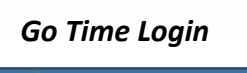

#### Go Time Dashboard

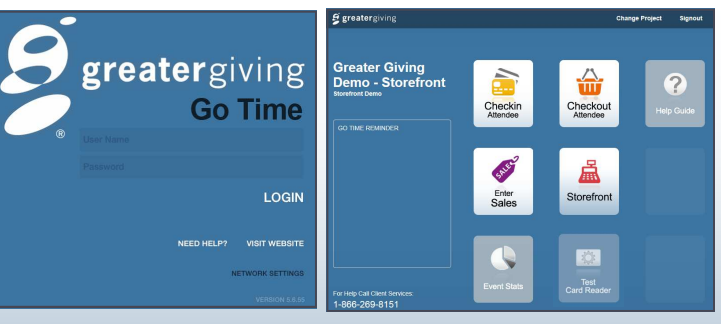

### Greater Giving Mobile Card Reader INSTALLATION GUIDE

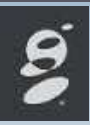

#### STEP 3 of 3—Testing the App

 Select the 'Test Card Reader' icon and follow the prompts

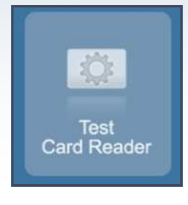

 Insert the provided Mobile Card Reader into the audio port of your Tablet

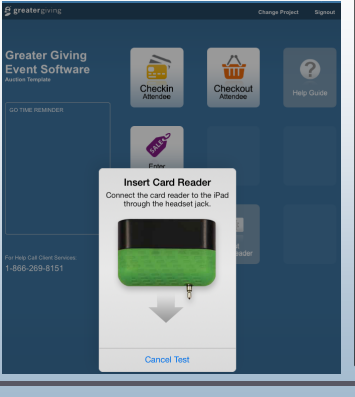

 Once the Mobile Card Reader has been found, you will be prompted to swipe a credit card

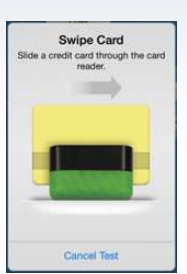

- Swipe with the magnetic strip facing down towards the Greater Giving logo
- You will receive a prompt "Card Reader Active" with a big green check that lets you know the test has been successful

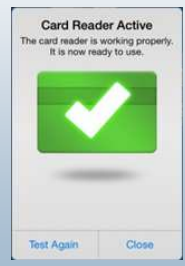

### Greater Giving Mobile Card Reader INSTALLATION GUIDE

# 9

#### STEP 3 of 3—Testing the App

• Select the 'Test Card Reader' icon and follow the prompts

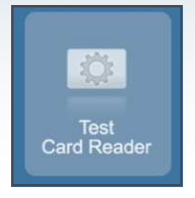

 Insert the provided Mobile Card Reader into the audio port of your Tablet

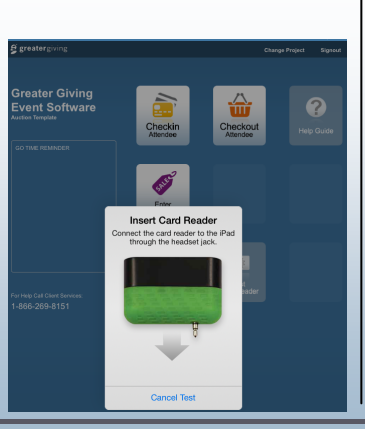

 Once the Mobile Card Reader has been found, you will be prompted to swipe a credit card

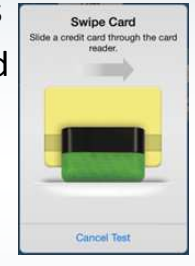

- Swipe with the magnetic strip facing down towards the Greater Giving logo
- You will receive a prompt "Card Reader Active" with a big green check that lets you know the test has been successful

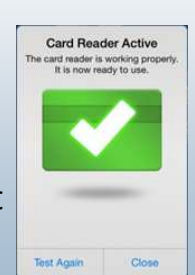